# VMwareイメージを利用した構築

# VMwareイメージを利用した構築

NIIが提供する "OSからshibboleth(IdP)までインストールされた"システムを利用する方式です。貴学では、貴学のサーバにVMware Serverをインストールし、その上にこのシステムイメージを稼動することで利用できます。

本ページでの記述およびVMイメージは古いものです。Shibboleth IdPの最新版は3.1.1であり、VMwareのソフトウェアも現在はサポートが切 れております。Shibboleth IdPをインストールする方法での構築をご検討ください。

1. 前提条件
 2. VMwareServerをインストールする
 3. VMイメージをダウンロードする
 4. VMwareServerにVMイメージを登録し、起動する
 5. ゲストOSにログインする
 6. IPアドレス、ホスト名を変更する
 7. 時刻同期を設定、確認する
 8. セキュリティを設定、確認する
 9. サーバをリブートする

## 1. 前提条件

ጠ

### (1) NIIで動作検証した環境

・ホストOS: CentOS 5.3 ・VMwareServer: VMware-server-2.0.1-156745.i386.rpm

※64bit版OSの場合は、VMwareServer: VMware-server-2.0.1-156745.x86\_64.rpmをご使用ください。

#### (2) 配布するVMイメージの初期情報

#### ■VMwareServerでの設定

- ・ゲストOS:「LINUX」-「Other Linux 2.6.x kernel」
- ・ネットワーク接続:ブリッジ
- ・ディスクサイズ:4GB
- ・メモリサイズ:256MB

#### ■(ゲスト)OSでの設定

- ・(ゲスト)OS: CentOS 5.3 (Apache HTTP Server 2.2.3-22)
- ・rootパスワード:passwd
- ・ホスト名:upki-test-idpvm.nii.ac.jp
- ・i pアドレス:192.168.0.1
- ・インストールソフトウェア:

| 開発       | 開発ツール (オプションパッケージは全て無し)               |
|----------|---------------------------------------|
|          | 開発ライブラリ(オプションパッケージは全て無し)              |
| サーバ      | Webサーバー (オプションパッケージはHTTPのみ)           |
|          | ネットワークサーバー(オプションパッケージは LDAP Serverのみ) |
| ベースシステム  | ベースのみチェック(オプションはデフォルト)                |
| X Window | なし                                    |

・追加インストール

SUN JDK 1.6、Apache Tomcat 6.0、openIdap-2.3.43-3

Firewall Configuration :

| Security Level | Disabled |
|----------------|----------|
| SELinux        | Disabled |

- ・認証設定:デフォルト(MD5,Shaddow)
- ・サービス設定: ip6tables, iptables 停止。その他はデフォルト。

#### ■LDAPの初期設定

- suffix : o=Test Organization, dc=ac, c=JP
- · rootdn : cn=olmgr, o=Test Organization, dc=ac, c=JP
- rootpw : csildap
- ・初期構成

| 属性                   | ユーザ1                    | ユーザ2                    | ユーザ3                    |
|----------------------|-------------------------|-------------------------|-------------------------|
| uid                  | test001                 | test002                 | test003                 |
| userPasswd           | test001                 | test002                 | test003                 |
| mail                 | test001_email@nii.ac.jp | test002_email@nii.ac.jp | test003_email@nii.ac.jp |
| sn                   | test001_sn              | test002_sn              | test003_sn              |
| sn;lang-ja           | テスト001_sn               | テスト002_sn               | テスト003_sn               |
| 0                    | Test Organization       | Test Organization       | Test Organization       |
| ou                   | Test Unit1              | Test Unit2              | Test Unit3              |
| ou;lang-ja           | テスト001_学部1              | テスト002_学部2              | テスト003_学部3              |
| givenName            | test001_givenname       | test002_givenname       | test003_givenname       |
| givenName;lang-ja    | テスト001_givenname        | テスト002_givenname        | テスト003_givenname        |
| displayName          | test001_displayname     | test002_displayname     | test003_displayname     |
| displayName;lang-ja  | テスト001_displayname      | テスト002_displayname      | テスト003_displayname      |
| eduPersonAffiliation | faculty                 | student                 | staff                   |

### ■shibbolethインストールディレクトリ

/opt/shibboleth-idp

## 2. VMwareServerをインストールする

※ VMware ServerはすでにEOLを迎えておりますので、可能なら他の仮想化ソフトウェアをお使いください。

## ■ダウンロードURL

 $https://my.vmware.com/jp/web/vmware/info/slug/infrastructure_operations\_management/vmware\_server/2\_0$ 

#### ■ダウンロードプロダクト

NIIでの動作検証環境では、以下のプロダクトをダウンロードし、インストールしました。

·VMware Server for Linux (VMware Server本体)

#### ■インストール手順

http://www.vmware.com/jp/pdf/server\_admin\_manual.pdf

貴学の環境によっては、gcc、kernel-devel、kernel-headers、libXtstの追加インストールが必要となる場合があります。

インストールにはシリアルナンバーの入力を要します。 シリアルナンバーの取得は、以下のURLでアカウント登録をしてください。

http://register.vmware.com/content/registration.html

# 3. VMイメージをダウンロードする

■ダウンロードURL

本サイトの「技術ガイド」ー「IdP構築関連ファイル」からダウンロードしてください。

## 4. VMwareServerにVMイメージを登録し、起動する

①当該サーバのホストOS上の「/var/lib/vmware/Virtual Machines」配下でダウンロードしたVMイメージを格納し、解凍します。

# cd /var/lib/vmware/"Virtual Machines"
# ls
upkishibIdPv2.0.tar.gz
# tar -zxvf upkishibIdPv2.0.tar.gz

②upkishibldPディレクトリが作成され、その配下には以下の5つのファイルが作成されたことを確認します。

# ls /var/lib/vmware/"Virtual Machines"
upkishibIdPv2.0.tar.gz upkishibIdPv2.0
# ls /var/lib/vmware/"Virtual Machines"/upkishibIdPv2.0
upkishibIdP.vmx upkishibIdP.vmdk upkishibIdP.flat.vmdk upkishibIdP.vmsd nvram

③upkishibldP.vmxの権限を変更します。

# chmod 754 /var/lib/vmware/"Virtual Machines"/upkishibIdPv2.0/upkishibIdP.vmx

④ホストOSのX Windowから「VMwareServer Console」を起動し、menuバーより 「File」-「Open」を選択し 「/var/lib/vmware/" Virtual Machines" /upkishibldPv1.0/upkishibldP.vmx」を指定します。

⑤「Power on this Virtual machine」をクリックします。

⑥次のようなダイアログが表示されるので、「Create」を選択します。

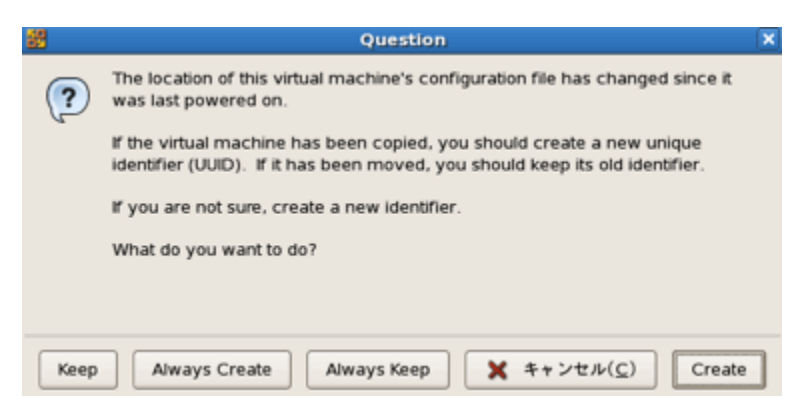

※仮想マシンを移動またはコピーした後に初めて仮想マシンをパワーオンすると、新しいUUID を生成するか聞いています。「Create」を選択することにより、MACアドレスが新たに生成されます。

⑦IdPがインストールされたゲストOS(CentOS5.3)が起動します。

# 5. ゲストOSにログインする

■rootの初期パスワードはpasswdです。

```
■ログイン後、パスワードを変更してください。
```

# passwd

## 6. IPアドレス、ホスト名を変更する

■配布時は以下のように初期設定されていますので、貴学の環境に基づき変更してください。

- ・IPアドレス:192.168.0.1
- ・ホスト名:upki-test-idpvm.nii.ac.jp

■変更箇所は以下の通りです。

①/etc/sysconfig/network-scripts/ifcfg-eth0

```
DEVICE=eth0
ONBO0T=yes
IPADDR=192.168.0.1 ←ipアドレス
NETMASK=255.255.255.0 ←サブネットマスク
GATEWAY=192.168.0.254 ←ゲートウェイ
NETWORK=192.168.0.0 ←ネットワークアドレス
(中略)
```

②/etc/sysconfig/network

```
NETWORKING=yes
NETWORKING_IPV6=no
HOSTNAME=upki-test-idpvm.nii.ac.jp ←ホスト名
```

③/etc/resolv.conf

search nii.ac.jp ←ローカルドメイン名 nameserver 192.168.0.2 ←ネームサーバ

④/etc/httpd/conf/httpd.conf

```
(中略)
ServerName upki-test-idpvm.nii.ac.jp:80 ←ホスト名
(中略)
```

(5)/etc/httpd/conf.d/ssl.conf

(中略)
ServerName upki-test-idpvm.nii.ac.jp:443 ←ホスト名
(中略)
<VirtualHost \_default\_:443>
(中略)
ProxyPass /idp/ ajp://localhost:8009/idp/ ←記述されているか確認
(中略)
</VirtualHost>

6/opt/shibboleth-idp/metadata/idp-metadata.xml

(中略)

<EntityDescriptor entityID="https://upki-test-idpvm.nii.ac.jp/idp/shibboleth"> ←ホスト名 <IDPSSODescriptor protocolSupportEnumeration="urn:mace:shibboleth:1.0 urn:oasis:names:tc:SAML:2.0:protocol"> <KeyDescriptor> <ds:KeyInfo> (中略)

<SingleSignOnService Binding="urn:mace:shibboleth:1.0:profiles:AuthnRequest" Location="https://upki-test-idpvm.nii.ac.jp/idp
/profile/Shibboleth/SSO" /> ←ホスト名

<SingleSignOnService Binding="urn:oasis:names:tc:SAML:2.0:bindings:HTTP-POST" Location="https://upki-test-idpvm.nii.ac.jp/idp /profile/SAML2/POST/SSO" /> ←ホスト名

<SingleSignOnService Binding="urn:oasis:names:tc:SAML:2.0:bindings:HTTP-Redirect" Location="https://upki-test-idpvm.nii.ac.jp/id p/profile/SAML2/Redirect/SSO" /> ←ホスト名

(中略)

<AttributeService Binding="urn:oasis:names:tc:SAML:1.0:bindings:SOAP-binding" Location="https://upki-test-idpvm.nii.ac.jp:8443 /idp/profile/SAML1/SOAP/AttributeQuery"/> ←ホスト名

<AttributeService Binding="urn:oasis:names:tc:SAML:2.0:bindings:SOAP" Location="https://upki-test-idpvm.nii.ac.jp:8443/idp /profile/SAML2/SOAP/AttributeQuery"/> ←ホスト名

O/opt/shibboleth-idp/conf/relying-party.xml

(中略)

```
<AnonymousRelyingParty provider="https://upki-test-idpvm.nii.ac.jp/idp/shibboleth" /> ←ホスト名
<DefaultRelyingParty provider="https://upki-test-idpvm.nii.ac.jp/idp/shibboleth" ←ホスト名
defaultSigningCredentialRef="IdPCredential">
```

■新しいホスト名とIPアドレスをDNSに登録してください。

## 7. 時刻同期を設定、確認する

■ntpサービスを用い、貴学環境のntpサーバと時刻同期をしてください。 Shibbolethでは、通信するサーバ間の時刻のずれが約5分を越えるとエラーになります。

■VMwareServerのゲストOSでは、システムクロックが著しくずれますが、ハードウェアクロックのずれは少ないので、NIIでの検証では、以下の設定を 施し安定稼動させています。

【設定例】

```
# crontab -l
*/3 * * * * /sbin/clock --hctosys ←3分毎にclockコマンドでシステムクロックをハードウェアクロックに合わせる
*/3 * * * * /usr/sbin/ntpdate (ntpサーバ) > /dev/null && /sbin/clock --systohc > /dev/null ←毎時10分にntpdate コマンドでntpサーバと
同期し、ハードウェアクロックも合わせる
```

# 8. セキュリティを設定、確認する

貴学のセキュリティポリシーに準拠し、サーバのセキュリティの設定・確認をしてください。

## 9. サーバをリブートする

# reboot

お使いの環境によっては、極稀にサーバ起動時にtomcatサービスで"failed"が表示される場合があります。これは依存するサービスの起動に待ちが発 生するためで、"failed"が表示されてもリトライされて正常起動するケースが多いです。

"failed"の場合でも以降の設定および接続テストを実施し、それでもエラーとなる場合はヘルプデスク(gakunin-help (at) nii.ac.jp)へ連絡してください。

設定および確認が完了したら、サイト情報等の設定および接続テストを行って下さい.